## TO RETRIEVE CPF TRANSACTION HISTORY

1) Please login to CPF.gov.sg using laptop or desktop. Click on 'Login'.

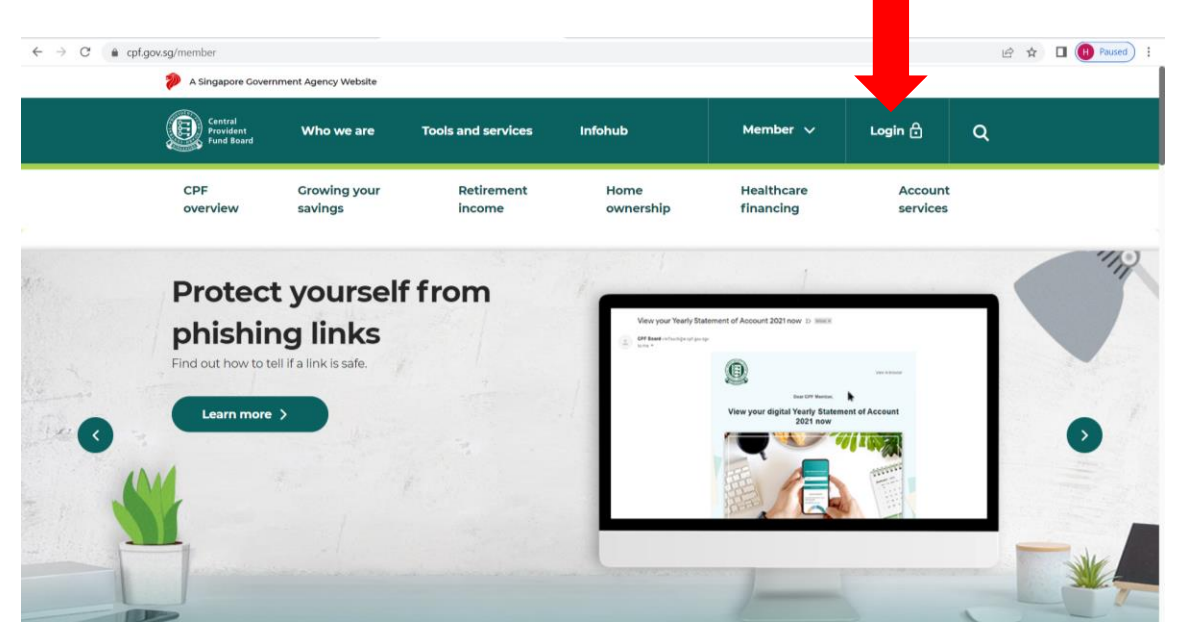

2) You will be prompted to login with Singpass.

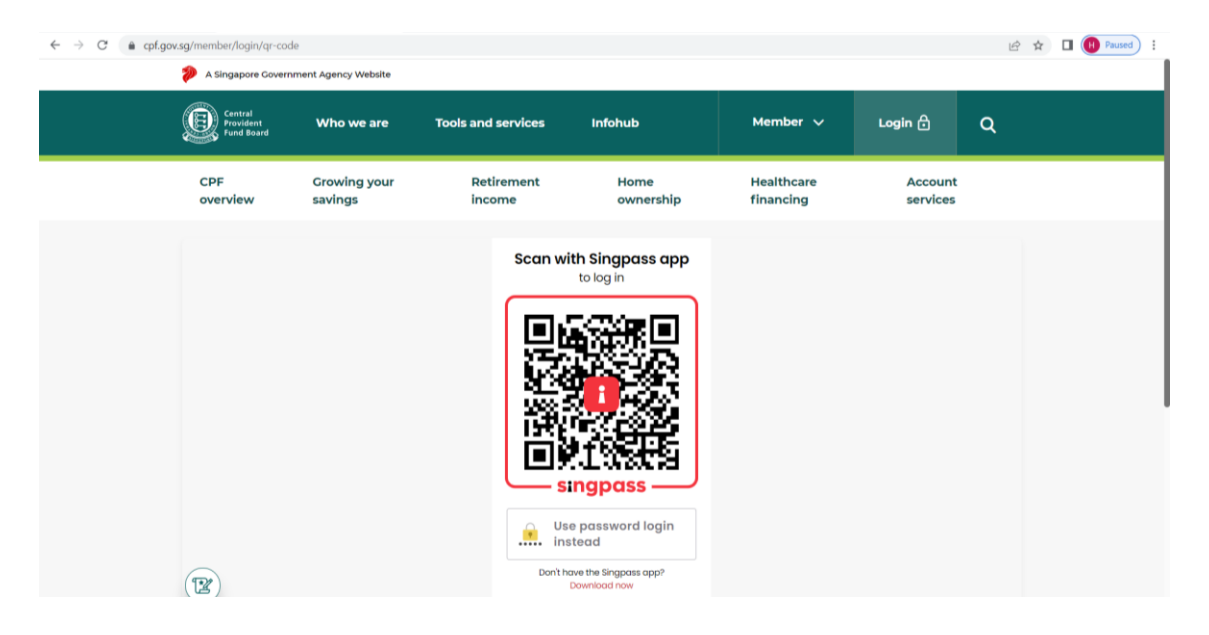

3) After successful login, mouse over to 'my cpf' and click on 'Transaction history'.

|   |               | Cer<br>Pro<br>Fur c | d   | Who we are      | Tools and servic        | es Infohut           | ,                   | Member 🗸                | <b>G</b> ~      | Q         |
|---|---------------|---------------------|-----|-----------------|-------------------------|----------------------|---------------------|-------------------------|-----------------|-----------|
|   | <b>∧ n</b>    | ny cpf              | ^   | CPF<br>overview | Growing<br>your savings | Retirement<br>income | Home<br>ownership   | Healthcare<br>financing | Accou<br>servic | int<br>es |
|   | ප             |                     |     |                 | My dashboards           | Му                   | y statements        |                         |                 |           |
| I | my            | cpf                 |     |                 | Retirement              | Tra                  | ansaction history   |                         |                 |           |
|   | my cpf Home > |                     | e > |                 | Home ownership          | Ye                   | ar-in-Review        |                         |                 |           |
|   |               |                     |     |                 | Healthcare              | Ye                   | arly Statement of A | ccount                  |                 |           |
|   |               |                     |     |                 | Providing for your lo   | ved ones             |                     |                         |                 |           |
|   |               |                     |     |                 | Investment              |                      |                     |                         |                 |           |
|   |               |                     |     | H               | Child                   |                      |                     |                         |                 |           |
|   |               |                     |     |                 |                         | Activities           | Mailbox             |                         |                 |           |

4) Select the date range and click on 'Search'.

| Central<br>Provident<br>Fund Board | Who we are      | Tools and servic        | es Infohub           |                   | Member 🗸                | <b>G</b> ~ | ۹          |  |  |  |
|------------------------------------|-----------------|-------------------------|----------------------|-------------------|-------------------------|------------|------------|--|--|--|
| ి my cpf                           | CPF<br>overview | Growing<br>your savings | Retirement<br>income | Home<br>ownership | Healthcare<br>financing | Accou      | unt<br>:es |  |  |  |
|                                    |                 |                         |                      |                   |                         |            |            |  |  |  |
|                                    |                 | -                       |                      |                   |                         |            |            |  |  |  |
| Transaction history                |                 |                         |                      |                   |                         |            |            |  |  |  |
| as at 24 Sep 2024                  |                 |                         |                      |                   |                         |            |            |  |  |  |
| Jul 2023                           | to S            | Sep 2024                |                      |                   |                         | Search     |            |  |  |  |

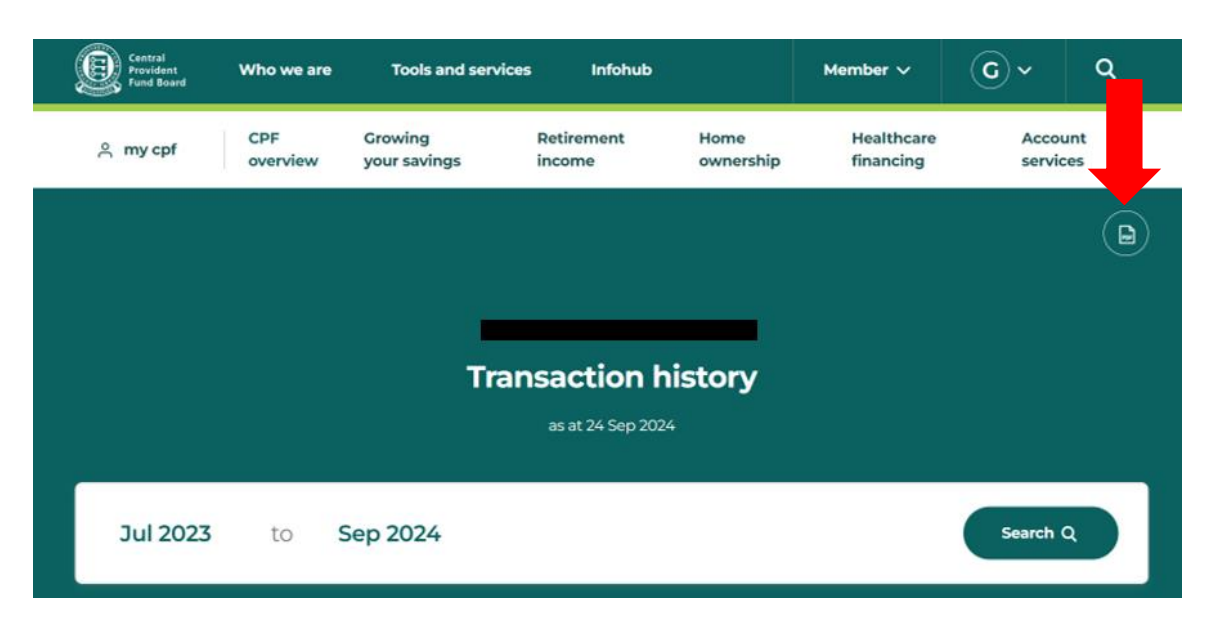

5) Click on 'PDF icon' to download a copy of the transaction history document.

6) Click on the transaction history file that pop up on the page. Submit this copy.

| ÷ | C thtps://www | Central Central Central Who we are Tools and services Infohub |                         |                      |                |          | A <sup>th</sup> C<br>Downloads |   |    | œ ::   | \$  | ୍ଷ<br>ର୍ | 🤇 |
|---|---------------|---------------------------------------------------------------|-------------------------|----------------------|----------------|----------|--------------------------------|---|----|--------|-----|----------|---|
|   | 은 mycpf       | CPF<br>overview                                               | Growing<br>your savings | Retirement<br>income | Home<br>owners | See more | financing                      |   |    | servic | ces |          |   |
|   |               |                                                               |                         |                      |                |          |                                |   |    |        |     |          |   |
|   |               |                                                               | Tran                    | saction h            | istory         |          |                                |   |    |        |     |          |   |
|   |               |                                                               | man                     | as at 24 Sep 202     | 4              |          |                                |   |    |        |     |          |   |
|   | Jul 2023      | to                                                            | Sep 2024                |                      |                |          |                                | ( | Se | arch ( | ۹   |          |   |
|   |               |                                                               |                         |                      |                |          |                                |   |    |        |     |          |   |

## Note:

Kindly note that the CPF web layout may be subjected to change from time to time.

Should you encounter problems when retrieving the document, please do not hesitate to contact <a href="https://www.burgary@tp.edu.sg">burgary@tp.edu.sg</a> for assistance.